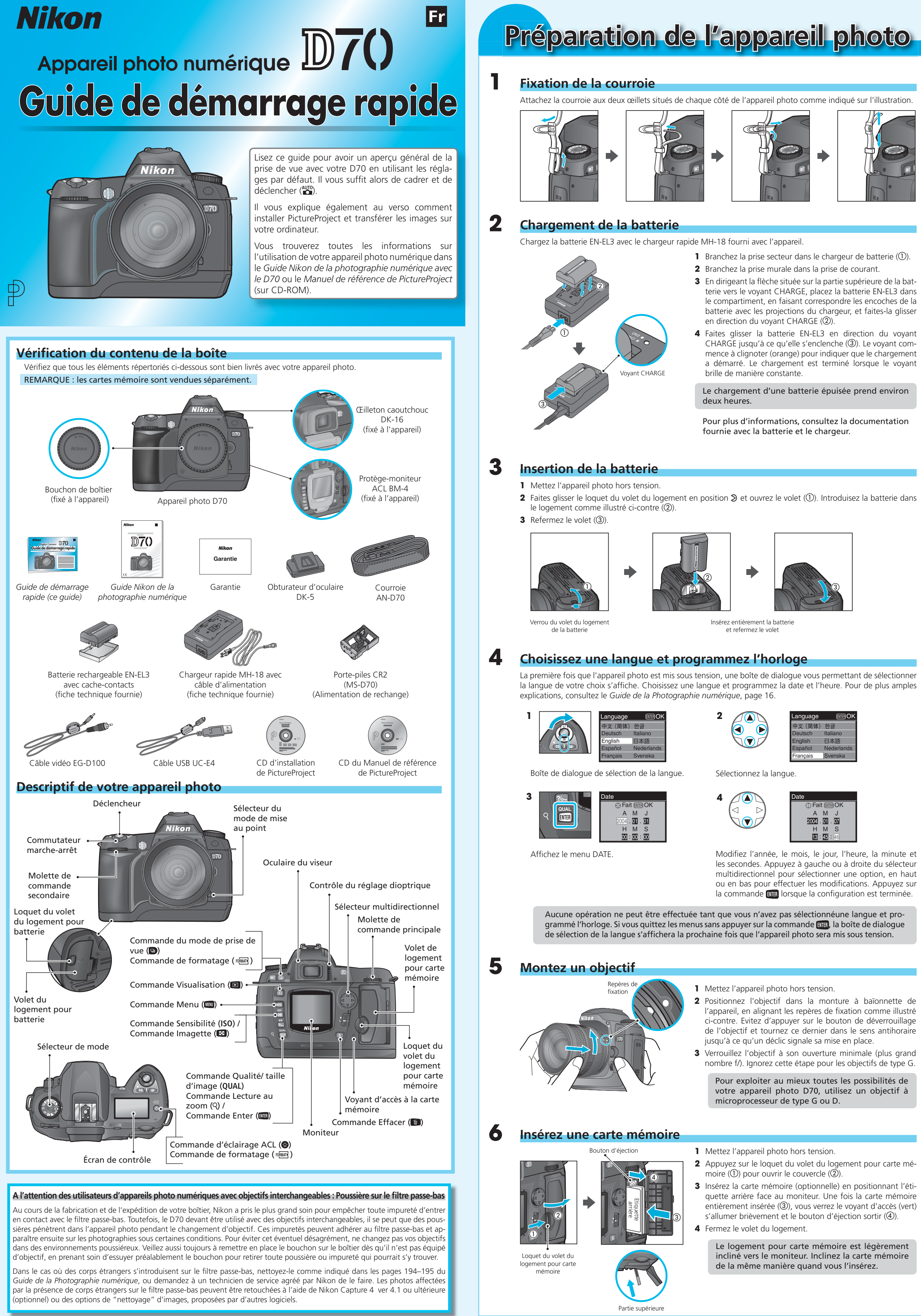

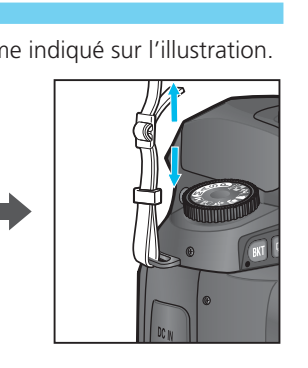

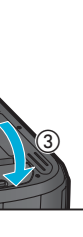

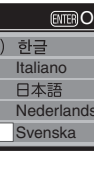

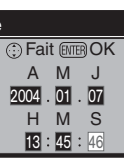

# Formatage de la carte mémoire

Nombre de vues

restantes

·[Far]·

Écran de contrôl

Prise de vue

Sélectionnez le mode

😑 For 💳

**\_** 

Notez que le formatage efface définitivement toutes les données que la carte mémoire pourrait contenir. 1 Allumez l'appareil photo.

- 2 Maintenez les commandes 🕬 (🕒 et 🍪) enfoncées simultanément pendant deux secondes environ. Un 🖡 👩 🕝 qui clignote apparaît à l'emplacement de la vitesse d'obturation et le compteur de vues se met à clignoter
- 3 Appuyez de nouveau sur les commandes 🕬 (🕒 et 🍪) pour formater la carte mémoire. Pendant le formatage, les lettres F 👩 🕝 apparaîtront au niveau de l'affichage du compteur de vues. Une fois le formatage terminé, l'affichage du compteur de vues indiquera le nombre d'images pouvant être enregistrées avec les réglages actuels.

Positionnez le sélecteur de mode sur 🎬 (AUTO). Avec ce

mode, la plupart des réglages sont automatiquement contrô-

lés par l'appareil photo en fonction des conditions de prises

Pour plus d'informations, reportez-vous à la page 10 du

Il existe cinq types de prise de vue parmi lesquels vous pou-

vez choisir : vue par vue, continu, retardateur, télécommande avec déclenchement différé ou télécommande avec déclen-

chement immédiat. Sélectionnez la photographie vue par

vue. Appuyez sur la commande 回 et tournez la molette de

commande principale jusqu'à ce que 🕥 s'affiche sur l'écran

de contrôle. Avec ce mode, une photo sera prise chaque fois

Guide de la photographie numérique.

que vous appuyez sur déclencheur.

de vue.

Réglez le mode de prise de vue sur S (photographie vue par vue)

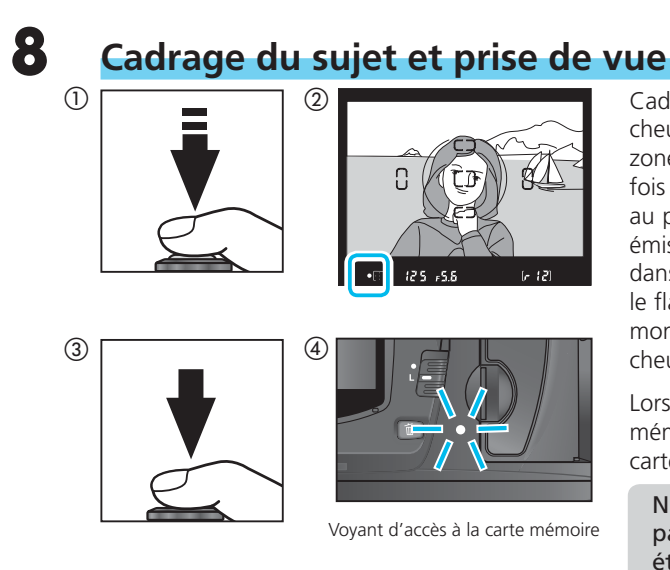

# Visualisation des photos

### Pour visualiser vos photos

 Les photos sont affichées automatiquement lorsqu'elles sont en cours d'enregistrement

sur la carte mémoire

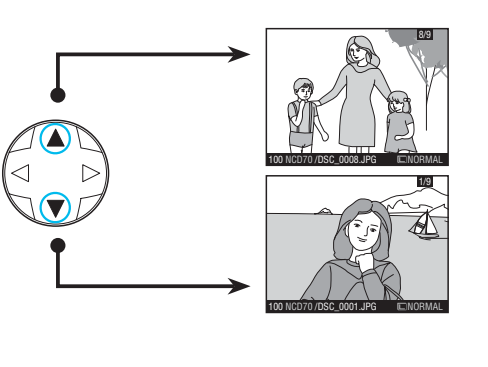

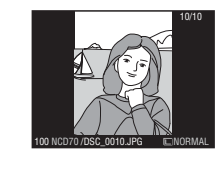

# Visualisation de plusieurs images

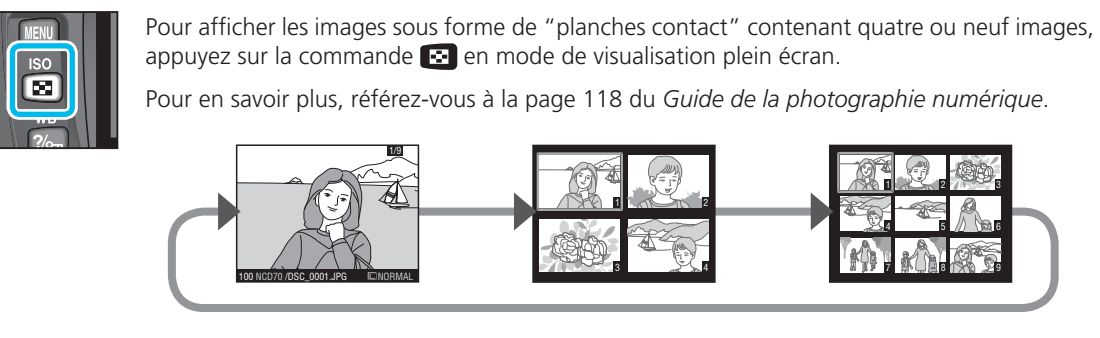

# Pour regarder de plus près : Lecture au zoom

Appuyez sur la commande IIII (Q) pour agrandir l'image affichée en Visualisation plein écran ou sur l'image mise en surbrillance dans la planche d'imagettes. Appuyez sur la commande 💵 pour annuler le zoom et revenir en Visualisation plein écran ou imagettes.

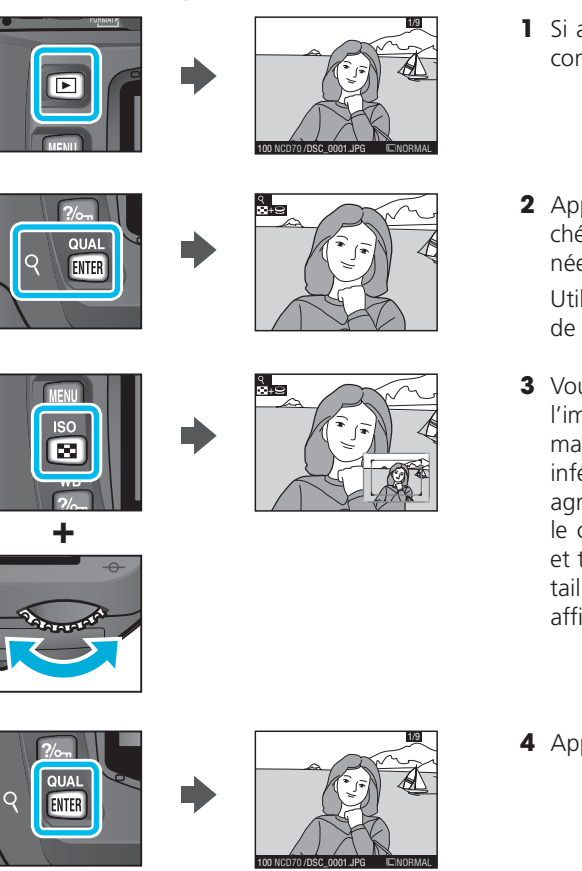

## Pour effacer des photos

Pour effacer une photo affichée en visualisation plein écran, ou celle mise en surbrillance dans la planche d'imagettes, appuyez sur la commande 📷. Une fois effacée, la photo ne peut être récupérée.

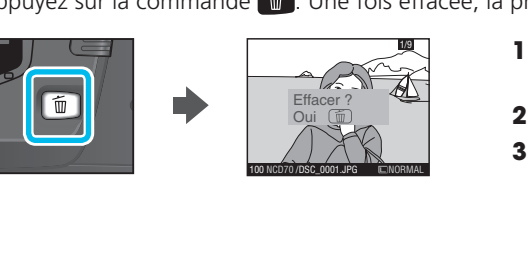

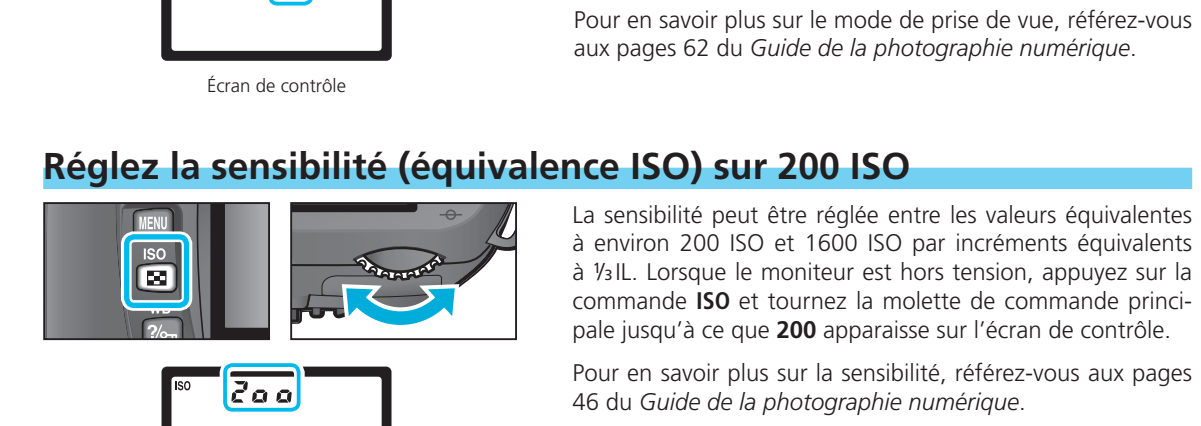

Écran de contrôle

S

La sensibilité peut être réglée entre les valeurs équivalentes à environ 200 ISO et 1600 ISO par incréments équivalents à <sup>1</sup>/<sub>3</sub>IL. Lorsque le moniteur est hors tension, appuyez sur la commande ISO et tournez la molette de commande princi-

pale jusqu'à ce que **200** apparaisse sur l'écran de contrôle. Pour en savoir plus sur la sensibilité, référez-vous aux pages 46 du Guide de la photographie numérique.

## Réglez la qualité d'image sur NORM (JPEG normal)

Lorsque le moniteur est hors tension, appuyez sur la commande QUAL et tournez la molette de commande principale jusqu'à ce que **NORM** (NORMAL) apparaisse sur l'écran de contrôle

Pour en savoir plus sur la qualité d'image, référez-vous aux pages 41 du Guide de la photographie numérique. Le nombre de photos que vous pouvez prendre dé-

pend de la capacité de la carte mémoire.

### Réglez la taille d'image sur L (large) 5

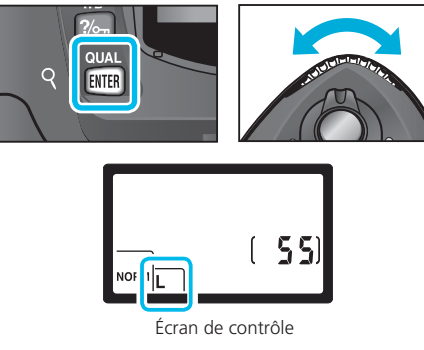

Lorsque le moniteur est hors tension, appuyez sur la commande QUAL et tournez la molette de commande secondaire jusqu'à ce que L apparaisse sur l'écran de contrôle. Pour en savoir plus sur la taille d'image, référez-vous aux pages 43 du Guide de la photographie numérique.

Le nombre de photos que vous pouvez prendre dépend de la capacité de la carte mémoire.

### Réglez le mode de mise au point sur AF (mise au point auto)

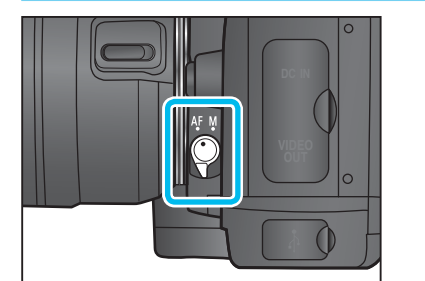

Tournez le sélecteur de mode de la mise au point jusqu'à ce qu'il s'enclenche en position **AF** (mise au point auto). Avec ce réglage, l'appareil photo effectue automatiquement la mise au point lorsque vous appuyez à mi-course sur le déclencheur.

Pour en savoir plus sur la mise au point, référez-vous aux pages 64 du Guide de la photographie numérique.

### Mise au point du viseur

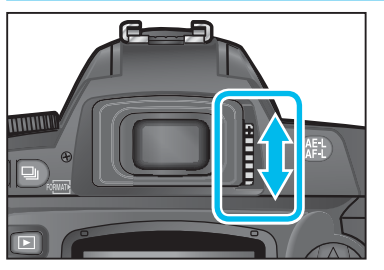

Pour que l'affichage du viseur soit net, faites glisser le curseur de réglage dioptrique vers le haut ou le bas jusqu'à ce que les collimateurs apparaissent nettement dans le viseur.

Si nécessaire, vous pouvez retirer l'œilleton caoutchouc du viseur pour effectuer le réglage dioptrique ; quand vous le remettez, l'indication en toutes lettres doit être orientée vers le bas.

Lorsque vous ajustez le réglage dioptrique avec l'œil collé au viseur, faites attention de ne pas vous mettre le doigt ou l'ongle dans l'œil.

Cadrez votre photo et appuyez à mi-course sur le déclencheur (①). L'appareil photo sélectionne automatiquement la zone de mise au point contenant le sujet le plus proche. Une fois que l'appareil a fait le point sur ce sujet, la zone de mise au point active apparaît en surbrillance, un signal sonore est émis et l'indicateur de "mise au point effectuée" (•) apparaît dans le viseur (2). Si le sujet est sombre ou en contre-jour, le flash intégré s'ouvre automatiquement et se déclenche au moment de la prise de vue. Appuvez à fond sur le déclencheur, en douceur, pour prendre la photo (③).

Lorsque la photo est en cours d'enregistrement sur la carte mémoire, le voyant d'accès situé à côté du logement pour carte mémoire s'allume (4).

N'éjectez pas la carte mémoire et n'éteignez pas l'appareil photo tant que le voyant n'est pas

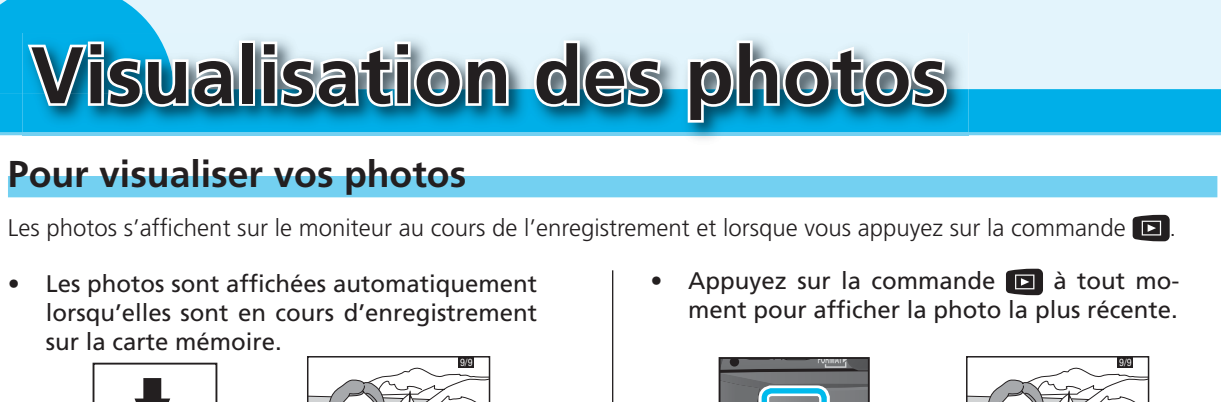

Pour passer d'une photo à une autre selon l'ordre d'enregistrement, appuyez en bas du sélecteur multidirectionnel. Appuyez en haut pour visionner les photos dans l'ordre inverse. Lorsque la dernière vue de la carte mémoire est affichée, vous pouvez revenir à la première en appuyant en bas du sélecteur multidirectionnel. Inversement, lorsque la première vue est affichée, vous passerez à la dernière en appuyant en haut du sélecteur multidirectionnel. Pour faire défiler rapidement les photos contenues sur la carte mémoire, maintenez enfoncé le sélecteur multidirectionnel.

Pour éteindre le moniteur et revenir au mode de prise de vue, appuyez sur la commande **D** ou sollicitez légèrement le déclencheur. Si aucune opération n'est effectuée pendant 20 secondes (réglage par défaut), le moniteur s'éteint automatiquement.

Les photos prises en cadrage vertical sont affichées comme tel.

Si aucune image n'est affichée sur le moniteur, appuyez sur la commande 💽

**2** Appuyez sur la commande  $\mathbf{E}$  (Q) pour agrandir l'image affichée en mode de visualisation plein écran ou l'image sélectionnée, en mode de visualisation par planche d'imagettes. Utilisez le sélecteur multidirectionnel pour visualiser des zones de l'image invisibles sur le moniteur.

**3** Vous pouvez également effectuer un zoom avant ou arrière sur l'image en appuyant sur la commande 💽. Appuyez sur la commande 💽 pour afficher une image de petite taille dans le coin inférieur du moniteur. Ce cadre indique la zone actuellement agrandie. Utilisez le sélecteur multidirectionnel pour déplacer le cadre à un autre endroit, et appuyez sur la commande 区 et tournez la molette de commande principale pour modifier la taille de la zone sélectionnée. Relâchez la commande 💽 pour afficher la zone sélectionnée sur le moniteur.

4 Appuyez sur la commande IIII pour annuler le zoom.

1 Appuyez en haut ou en bas du sélecteur multidirectionnel pour afficher la photo que vous souhaitez effacer.

**2** Appuyez sur la commande **3** Une boîte de dialogue de confirmation apparaît. Appuyez à nouveau sur la commande 💼 pour effacer la photo et revenir en mode de visualisation. Appuyez sur n'importe quel bouton pour quitter le menu sans effacer la photo.

### Visualisation des images sur un ordinateur Systèmes d'exploitation Windows •Windows XP Edition familiale / Windows XP Professionnel •Windows 2000 Professionnel •Windows 98 Deuxième Edition (SE) compatibles: (versions pré-installées uniquement) •Windows Millenium Edition (Me) Macintosh •Mac OS X (10.1.5 ou ultérieure) consultez le Manuel de référence de PictureProject (sur CD). Les utilisateurs de Mac OS 9.0–9.2 et des versions 10.1.2–10.1.4 de Mac OS X peuvent télécharger Nikon View 6 sur le site http://nikonimaging.com/ 13 Cliquez sur Terminer pour terminer l'installation **Etape 1** Installer PictureProject Apple QuickTime 6 Si une version antérieure de QuickTime est déjà installée Selon la version de PictureProject installée, la procédure d'installation, les boîtes de dialogue et les sur votre ordinateur, le programme d'installation de messages peuvent différer de ceux décrits ci-dessous. QuickTime 6 démarre automatiquement. Suivez les instructions à l'écran pour poursuivre l'installation. Avant d'installer PictureProject Lorsque la boîte de dialogue affichée à droite apparaît, Quittez tous les logiciels anti-virus cliquez sur **Continuer** sans remplir les lignes "Nom", • Quittez toutes les autres applications ouvertes. Roed R Teminer Ann "Entreprise" et "N° d'enregistrement" Avant de connecter l'appareil photo Sur certains systèmes, le programme d'installation de Cliquez sur Oui pour redémarrer l'ordinateur. Avant de connecter l'appareil photo, assurez-vous que PictureProject est installé et que vous avez QuickTime risque de mettre un certain temps pour pris au moins une image avec votre appareil. effectuer l'installation. Nikon View **5** Lorsque l'ordinateur a fini de redémarrer, l'assistant d'importation de PictureProject (Import Assistant) s'affiche. Avant d'installer PictureProject, désinstallez Nikon View. L'installation est termin Redémarrez votre ordinateur. Windows XP Edition familiale, Windows XP Professionnel, Windows 2000 Professionnel, Mac OS X Pour installer, utiliser ou désinstaller PictureProject, vous devez ouvrir une session en tant qu' "Administrateur de l'ordinateur" (Windows XP Edition familiale / Windows XP Professionnel), Dossier source "Administrateurs" (Windows 2000 Professionnel) ou "Admin" (Mac OS X). outon Lancer Bouton Avancé... Lancer Annuler Windows Import Assistant permet de cataloguer les images déjà enregistrées sur le disque dur afin Allumez l'ordinateur. de pouvoir les afficher dans PictureProject. Pour continuer sans cataloguer ces images, cliquez sur **Annuler** (il est possible de cataloguer les images déjà enregistrées sur le disque dur manuellement et à tout moment ; consultez le Manuel de référence de PictureProject pour plus de détails). Pour cataloguer les images enregistrées sur le disque dur, cliquez sur Insérez le CD d'installation de PictureProject dans le lecteur Avancé... afin de choisir le dossier dans lequel elles sont stockées (dossier source) ; cliquez de CD-ROM. Le programme du Centre d'installation s'ouvre ensuite sur Lancer (remarque : le catalogage de toutes les images peut prendre un certain automatiquement et la boîte de dialogue de sélection de la temps si le dossier sélectionné contient un nombre important d'images). Lorsque le catalogage région s'affiche. Sélectionnez une région puis cliquez sur Next Quit de toutes les images enregistrées dans le dossier source est terminé, une boîte de dialogue de Next. (La boîte de dialogue de sélection de la région ne confirmation apparaît ; cliquez sur Terminer pour quitter Import Assistant. s'affiche pas dans la version européenne de PictureProject. Les utilisateurs européens peuvent passer directement à l'étape 3). Pour en savoir plus sur l'importation des images dans PictureProject, consultez le Manuel de référence de PictureProject (sur CD). Si le programme du Centre d'installation ne s'ouvre pas automatiquement Sélectionnez Poste de travail dans le menu Démarrer (Windows XP) ou doubleuton Avancé... Avancé... **16** Après avoir quitté Import Assistant, retirez le CD d'installation de PictureProject du lecteur de CD-ROM. cliquez sur l'icône Poste de travail situé sur le bureau (pour les autres versions de Windows) et double-cliquez sur l'icône du CD (PictureProject). **3** La boîte de dialogue de sélection de la langue s'affiche. Sélectionnez une langue dans le menu déroulant puis Macintosh cliquez sur Next. Allumez l'ordinateur. Le programme du Bienvenue s'ouvre automatiquement. 4 Cliquez sur Logiciels afin d'installer un pilote de stockage de masse (Windows 98SE uniquement), Insérez le CD d'installation de PictureProject dans le lecteur de CD-ROM. Double-cliquez PictureProject 1.0 un pilote pour les reflex de la gamme D1, Apple sur l'icône du CD d'installation de PictureProject situé sur le bureau, puis double-cliquez sur QuickTime 6, Nikon FotoShare (Europe uniquement), l'icône Welcome. de référence de PictureProject (sur CD). et PictureProject. Logiciels Sélection de la région **1** La boîte de dialogue de sélection de la région • s'affiche. Sélectionnez une région puis cliquez ans le monde de la photographie numériqu Sélectionnez une région parmi celles sur **Next**. (La boîte de dialogue de sélection de la région ne s'affiche pas dans la version européenne Windows 98SE lecteur de CD-ROM. Ce programme va installer le logiciel Niko mass storage. D1/X/H et Coolpix 880/35 sont pas pis en charge par ce pilote. de PictureProject. Les utilisateurs européens Lorsque vous cliquez sur Logiciels, la boîte de dialogue cipeuvent passer directement à l'étape 4). contre apparaît. Suivez les instructions à l'écran pour installer votre appareil est connecté à l'ordinateur, annulez stallation, déconnectez l'appareil puis relancez stallation le pilote de stockage de masse (appareils photo Coolpix). La boîte de dialogue de sélection de la langue 4 s'affiche. Sélectionnez une langue dans le menu OK Annuler **PictureProject** déroulant puis cliquez sur Suivante. er Suivante 5 Suivez les instructions a recrain a pour les reflex de la gamme D1. Suivez les instructions à l'écran afin d'installer le pilote Ce programme va installer les plotes (lich INF) pour les appareils D1, D1X et D1H. Appuyez sur (OK) pour continuer. Le programme du Centre d'installation s'ouvre Organiser... en un clin d'œil automatiguement. Cliquez sur Installation standard afin d'installer PictureProject. Apple QuickTime 6 sera PictureProject 1.0 OK Annuler également installé si une version antérieure est déjà présente sur l'ordinateur. Installation standard L'installation de QuickTime 6 commence par la boîte Question 🛛 Une fois l'installation terminée, les utilisateurs • de dialogue affichée ci-contre. Cliquez sur **Oui**. européens peuvent installer Nikon FotoShare en Support technique copiant le dossier "FotoShare" sur le disque dur (Etape 14). **T** Le programme de configuration de Nikon FotoShare **6** Le message affiché à droite apparaîtra. Cliquez sur **ok**. s'ouvre. Suivez les instructions à l'écran pour poursuivre l'installation. Cher utilisateur Mac, Transférer. \* Nikon FotoShare est uniquement disponible avec la Pour transférer les images sur l'ordinateur, Cataloguer... version européenne de PictureProject. copiez simplement le dossier Fotoshare se trouvant sur le CD-ROM vers les dossiers d'applications situés sur votre Mac, puis cliquez sur l'icône Fotoshare. rien de plus facile : connectez simplement Cataloguez les images déjà enregistrées sur l'ordinateur, en les important dans PictureProject. l'appareil photo et cliquez. aites ensuite glisser vos images de PictureProject ers la fenêtre Fotoshare, tapez votre message et connexion en ligne, ainsi que un nom d'utilisateur et d'un mot de **8** Cliquez sur **OK** pour quitter le programme de configuration de Nikon FotoShare. ОК ..et organiser Classez vos images en catégories (collections), sans les copier ou les déplacer d'un dossier à l'autre ! Une image peut figurer dans plusieurs collections. • L'installation de PictureProject commence. Après avoir Saisissez le nom de l'administrateur et le mot de PictureProject Installer vous demande de taper votre mot de passe. 7 Iu l'accord de licence, cliquez sur **Oui** pour en accepter passe puis cliquez sur **OK**. Retoucher... en un simple clic les termes et poursuivre l'installation. Nikon Corporation Accord de licence Détails Annuler OK toceptez-vous tous les termes du contrat de licence ci-dessus ? Si vous sélectionn installation s'arrêtera. Pour installer PictureProject, vous devez accepter ce contrat. Le programme d'installation de PictureProject ⊖ ⊖ ⊖ PictureProject Installer **O** démarre. Cliquez sur **Installer**. nstallation standard Ouvrez-moi... **10** Le dossier de destination de PictureProject s'affiche ; cliquez sur **Suivant**. tant d'installation va installer PictureProject dans le dossier su Pour installer dans ce dossier, cliquez sur Suivant. Pour installer dans un autre dossier, cliquez sur Parcourir et sélectionnez un autre dossier. Le dossier "Nicon Software" sera créé dans le c "Applications" sur le disque "Macintosh HD" Installer Des images exceptionnelles, juste le temps d'un clic **9** La boîte de dialogue ci-contre apparaît. Cliquez recadrer et de corriger l'effet "yeux rouges". Parcourit... Souhaitez-vous utiliser Picto vous connectez votre appar sur **Oui**. Non Oui ed x Suivant> Annuk Enregistrer... des souvenirs sur un disqué Cliquez sur **Oui** pour créer un nouveau dossier destiné **10** Cliquez sur **Oui** pour ajouter PictureProject au Dock ou sur **Non** pour poursuivre l'installation Ajouter au Dock à PictureProject. Stocker les images sur CD ou DVD PictureProject Enregistrez vos images sur CD ou DVD pour sans ajouter PictureProject au Dock. Ajouter les applications ci-dessus au Dock. Dui Non un stockage à long terme. Remarque : il est nécessaire de posséder Non Oui **12** Cliquez sur **Oui** pour créer un raccourci vers PictureProject sur le bureau. PictureProject version 1.0.1 ou ultérieure. Il est

Cliquez sur **Quitter** pour poursuivre l'installation.

Ou Non

Le logiciel a été installé avec suce

Quitter

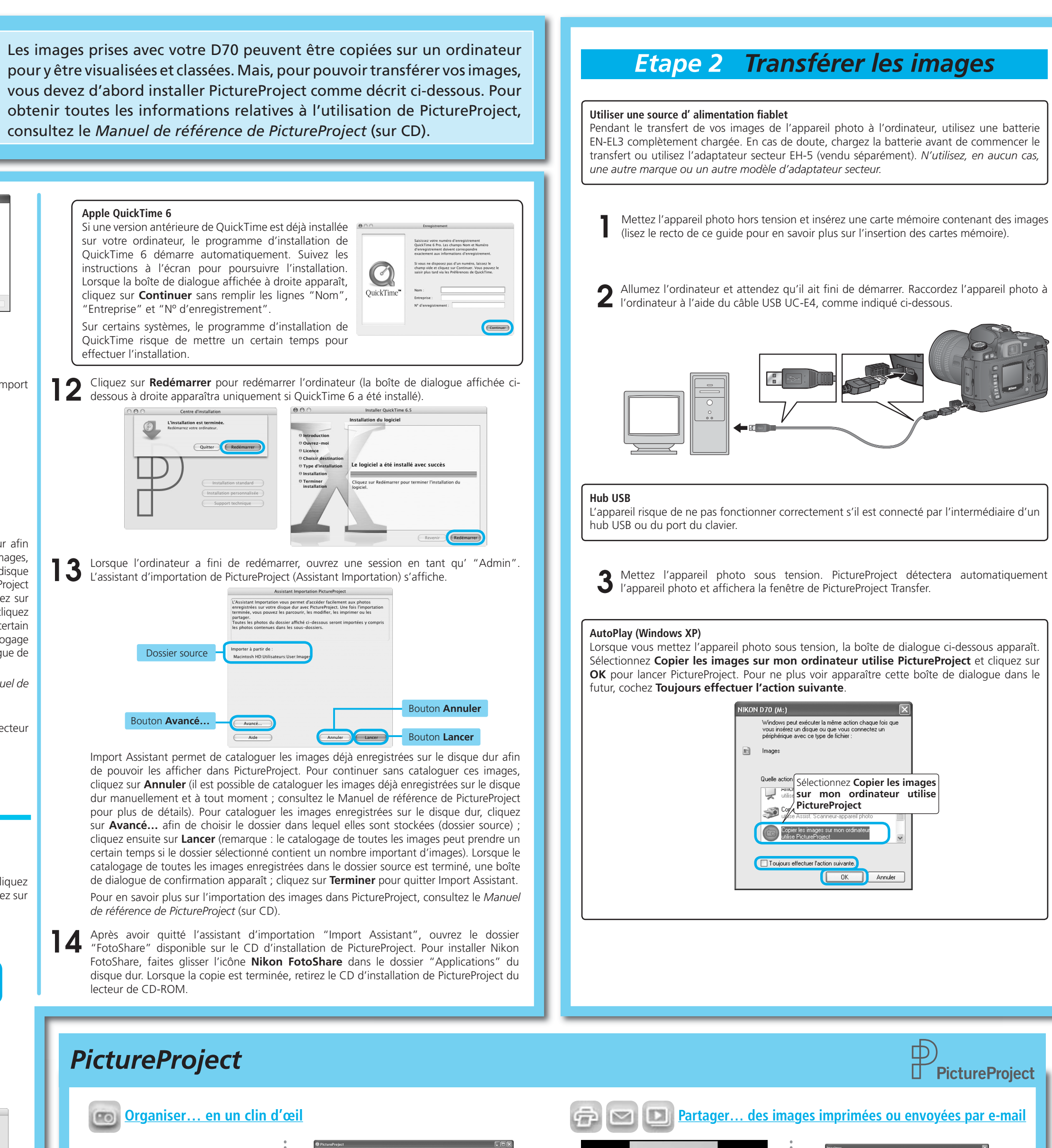

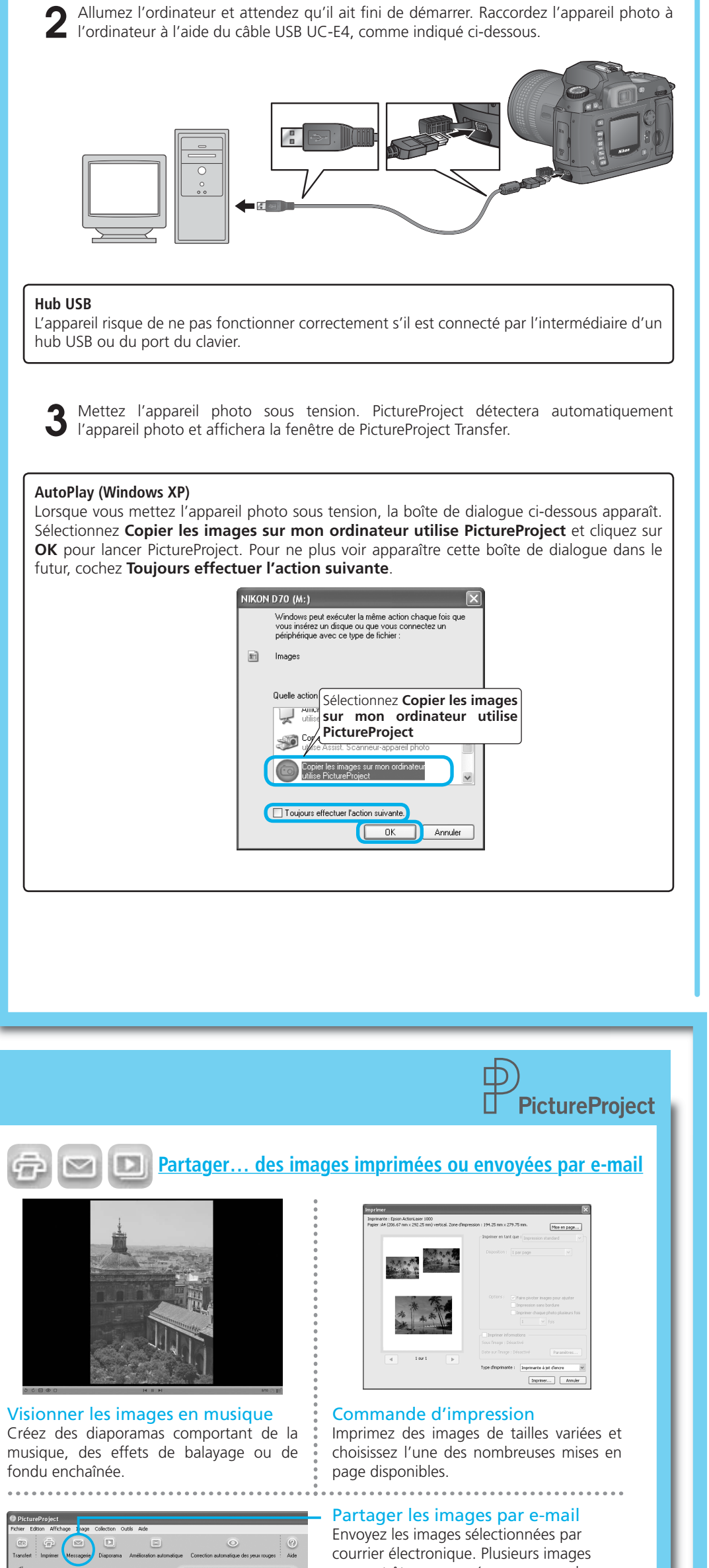

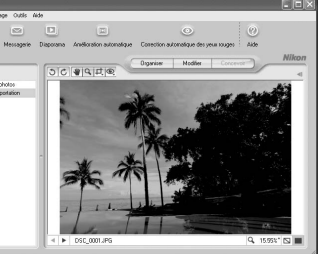

Il vous suffit de cliquer pour retoucher vos images. PictureProject permet également de les

possible d'effectuer automatiquement la mise à jour de PictureProject avec la dernière version à l'aide de la fonction Nikon Message Center.\* \* Non disponible en Espagne.

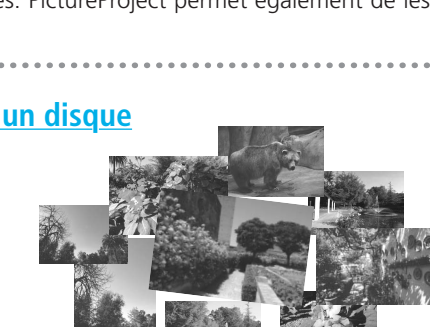

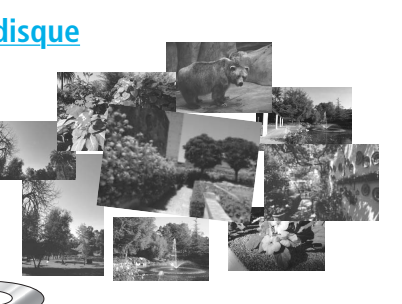

peuvent être regroupées en une seule

pièce jointe.

Invitez votre famille et vos amis à visionner vos images en ligne grâce à un "P-Mail" FotoShare. \* Nikon FotoShare est uniquement disponible avec la version européenne de PictureProject.

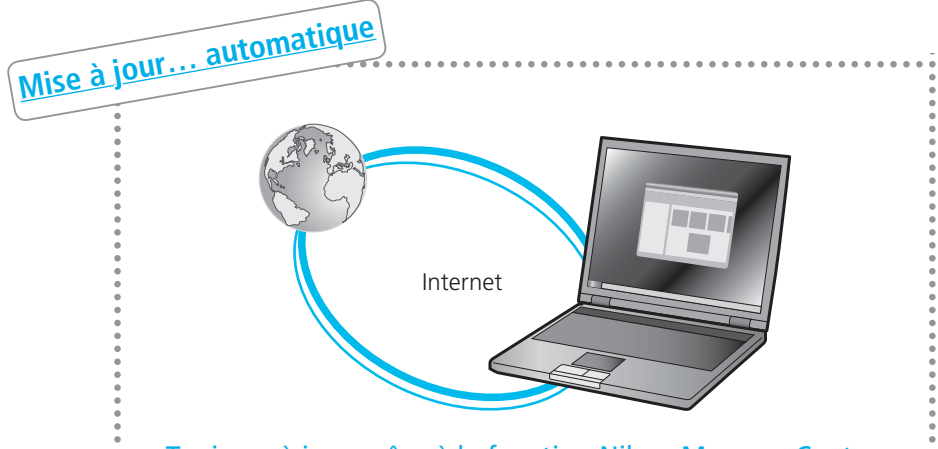

Toujours à jour grâce à la fonction Nikon Message Center La fonction Nikon Message Center va automatiquement rechercher des mises à jour de PictureProject pour que la dernière version soit toujours à votre disposition. \* Non disponible en Espagne.

Partagez vos images en ligne\*

# 4 Cliquez sur **Transfert** pour tra la carte mémoire de l'appareil.

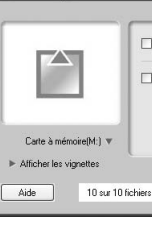

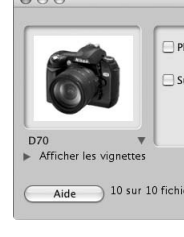

# **5** Lorsque le transfert est ter PictureProject.

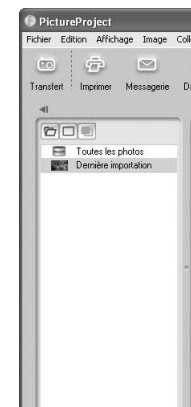

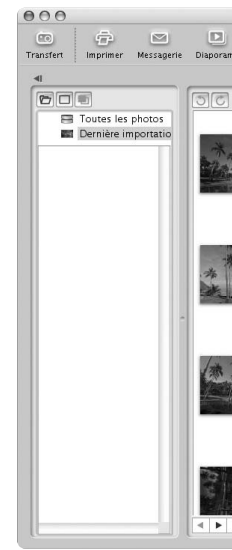

Si l'ordinateur est connecté à Internet, PictureProject recherchera de manière périodique les mises à jour éventuellement disponibles. Si une mise à jour est détectée au démarrage de PictureProject, une boîte de dialogue de mise à jour apparaîtra. Suivez les instructions à l'écran pour mettre à jour PictureProject avec la dernière version.

Dès que les images s'affichent dans PictureProject, le transfert est terminé et vous pouvez • retirer l'appareil photo du système.

### Windows XP Edition familiale / Windows XP Professionnel Cliquez sur l'icône "Retirer le périphérique en toute sécurité" (🚱) dans la barre des tâches et sélectionnez Retirer Périphérique de stockage de masse USB Retirer le périphérique en toute sécurité en toute sécurité dans le menu qui apparaît.

Windows 2000 Professional Cliquez sur l'icône "Déconnecter ou éjecter le matériel" (送) dans la barre des tâches et sélectionnez Arrêter Périphérique de stockage **de masse USB** dans le menu qui apparaît.

Windows Millénium Edition (Me) Cliquez sur l'icône "Déconnecter ou éjecter le matériel" (😂) dans la barre de tâches et sélectionnez Arrêter Disque USB dans le menu qui apparaît.

Windows 98 Second Edition (SE) Dans Poste de travail, cliquez avec le bouton droit de la souris sur le disque amovible correspondant à votre appareil photo et sélectionnez **Ejecter** dans le menu qui apparaît.

Mac OS X Faites glisser l'icône de l'appareil photo "NIKON D70 (NIKON\_D70)" dans la corbeille.

| nsférer sur l'ardinateur toutes les images enregistrées dans                                  |
|-----------------------------------------------------------------------------------------------|
| nsierer sur i ordinaleur toules les innages enregistrees dans                                 |
|                                                                                               |
| Nikon                                                                                         |
| Place dans la collection : Sélectionnet                                                       |
| vapanie es incleis d'agré après à rainter                                                     |
| sélectionnés pour le transfert Transfert Annule                                               |
| Windows                                                                                       |
| PictureProject Transfer                                                                       |
| acer dans la collection : Sélectionner                                                        |
| upprimer les fichiers d'origine après le transfert                                            |
| Avancé                                                                                        |
| ers sélectionnés pour le transfert Annuler                                                    |
| Macintosh                                                                                     |
| Meentosh                                                                                      |
| arminé los imagos c'affisharant dans la fanêtra da                                            |
| ermine, les images s'atticheront dans la tenetre de                                           |
|                                                                                               |
| alection Outlis Ade                                                                           |
| Disporama Amélicration automatique Correction yeux rouges Aide Nilkon                         |
|                                                                                               |
| Non:                                                                                          |
| Dote :<br>Propriétés : Marqué                                                                 |
| □ Protégé □ Mosqué                                                                            |
| Plus dhrios                                                                                   |
| ► Recherche                                                                                   |
| <ul> <li>■ B adlectometer de 10 Q</li></ul>                                                   |
| Windows                                                                                       |
| PictureProject                                                                                |
| ma Amélioration automatique Correction yeux rouges Aide<br>Organiser Modifier Concevoir Nikon |
| Informations                                                                                  |
| Talle :<br>Due :                                                                              |
| Pluce direks                                                                                  |
| P Mon-citi<br>P Recherche                                                                     |
|                                                                                               |
| 3 7 6                                                                                         |
| ***                                                                                           |
|                                                                                               |
|                                                                                               |
| 0.selectionedes de 10 trouvées                                                                |
| IVIACITICOST                                                                                  |

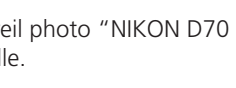

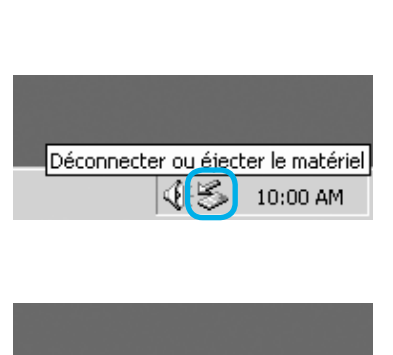

S S 🖗 10:00

Déconnecter ou éjecter le matériel 🗐 🤆 🏂 10:00 AM

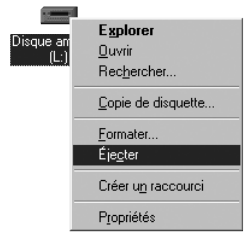

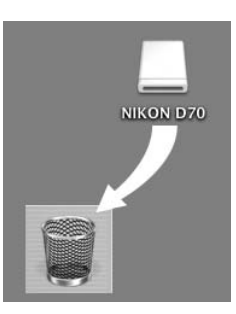

SB4G03(13) 6MBA1513-03